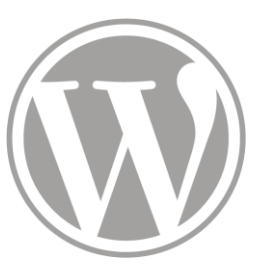

# Site de l'ITEM

Bibliographie

02 - 12 - 2016

- 1 Lier une notice bibliographique
- 2 Supprimer un lien
- 3 Modérer la biblio d'une équipe ADMIN
- 4 Supprimer l'entrée d'une équipe ADMIN
- 5 Créer une entrée bibliographique
- 6 Modérer les entrées bibliographiques
- 7 Modérer l'achat de livres ADMIN
- 8 Modérer l'ajout aux fonds

Les actions avec la mention ADMIN nécessitent des droits particuliers

- 2 Supprimer un lien
- 3 Modérer la biblio d'une équipe
- 4 Supprimer l'entrée d'une équipe
- 5 Créer une entrée bibliographique
- 6 Modérer les entrées bibliographiques
- 7 Modérer l'achat de livres
- 8 Modérer l'ajout au fonds

#### Pour gérer sa propre bibliographie, il faut être connecté à l'« Intranet »

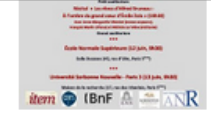

faire le point notamment sur la numérisation des manuscrits de Zola entreprise en collaboration avec la BnF. À partir de la dimension patrimoniale qui s'attache aux archives zoliennes, on posera le problème de l'écriture naturaliste, en réfléchissant au modèle qu'elle est susceptible d'offrir et à la façon dont la tradition esthétique du naturalisme s'est diffusée. Le colloque sera organisé autour de deux thèmes de réflexion : «

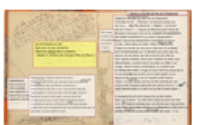

#### Journée d'étude : Proust numérique, Proust imprimé : l'édition des manuscrits aujourd'hui Colloques | 06/06/2016

Journée d'étude organisée par Julie André et Nathalie Mauriac Dyer dans le cadre des travaux de l'équipe Proust de l'ITEM-CNRS \*\*\* Immense réservoir de formes romanesques, de figures poétiques, de savoirs critiques, bref de possibles qui déploient encore plus l'arc d'une œuvre déjà immense, les manuscrits d'À la recherche du temps perdu font aujourd'hui l'objet d'une attention intense. Leur édition, c'est-à-dire leur mise à disposition sous forme de transcriptions annotées, indexées et cartographiées, est devenueun champ important de la recherche sur la Recherche. Parallèlement, les éditeurs de la Correspondance ont à faire face à un corpus en augmentation constante, qui impose la révision de l'édition Kolb et l'invention de formules éditoriales souples et évolutives. Quel premier bilan tirer de la

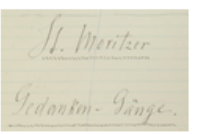

#### Paolo D'Iorio : Chemins de l'écriture, chemins de la pensée. L'édition génétique numérique du « Voyageur et son ombre » de Friedrich Nietzsche

Conférences | 06/06/2016

L'ambition d'une édition génétique est de publier l'œuvre d'un auteur de manière à représenter et à rendre intelligible la genèse de ses projets d'écriture. La plupart des spécialistes s'accordent à reconnaître que seuls les supports et les technologies numériques peuvent permettre la réalisation d'une véritable édition génétique et garantir sa diffusion auprès du public. Mon exposé présentera le modèle conceptuel et le prototype de l'édition générique numérique d'un ouvrage de Nietzsche, Le Voyageur et son ombre (1879), comprenant toute la tradition manuscrite : le premier jet contenu dans six petits carnets, la copie au net contenue dans deux cahiers et dans des feuilles volantes, le manuscrit pour l'imprimeur, les épreuves corrigées et finalement l'œuvre imprimée. Paolo D'lorio

1 2 3 ... 37 »

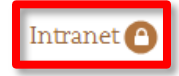

#### Sur la page principale, cliquez sur « Bibliothèque »

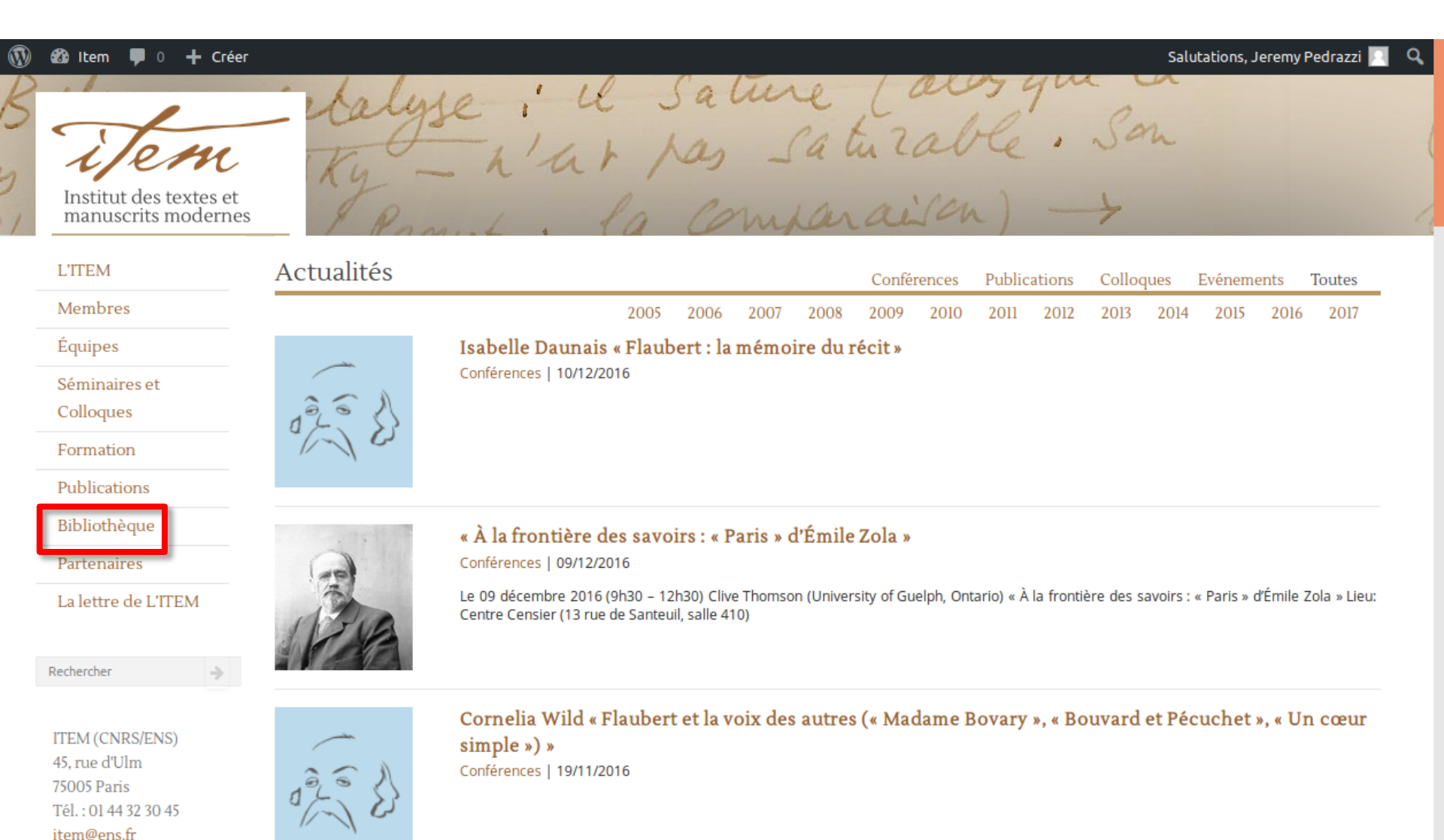

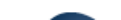

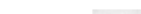

. . .

Remplissez les champs de votre recherche

| 🕅 🍄 Item 👎 0 🕂 Créer                                           | Salutations, Jeremy Pedrazzi 🖂 |
|----------------------------------------------------------------|--------------------------------|
| E <i>Them</i><br>Institut des textes et<br>manuscrits modernes | - la é perie ma bongie         |
| L'ITEM                                                         | Bibliothèque                   |
| Membres                                                        |                                |
| Équipes                                                        | Recherche libre                |
| Séminaires et                                                  |                                |
| Colloques                                                      |                                |
| Formation                                                      |                                |
| Publications                                                   | Recherche par champs           |
| Bibliothèque                                                   |                                |
| Partenaires                                                    | Auteurs nom, prenom            |
| La lettre de L'ITEM                                            | Date sous la forme : aaaa      |
|                                                                | Titre                          |
| Rechercher 🌖                                                   | Mots cles séparés par des ,    |
|                                                                |                                |

ITEM (CNRS/ENS) 45, rue d'Ulm 75005 Paris Tél. : 01 44 32 30 45 item@ens.fr

Rechercher

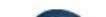

#### Cliquez sur l'entrée bibliographique que vous voulez lier

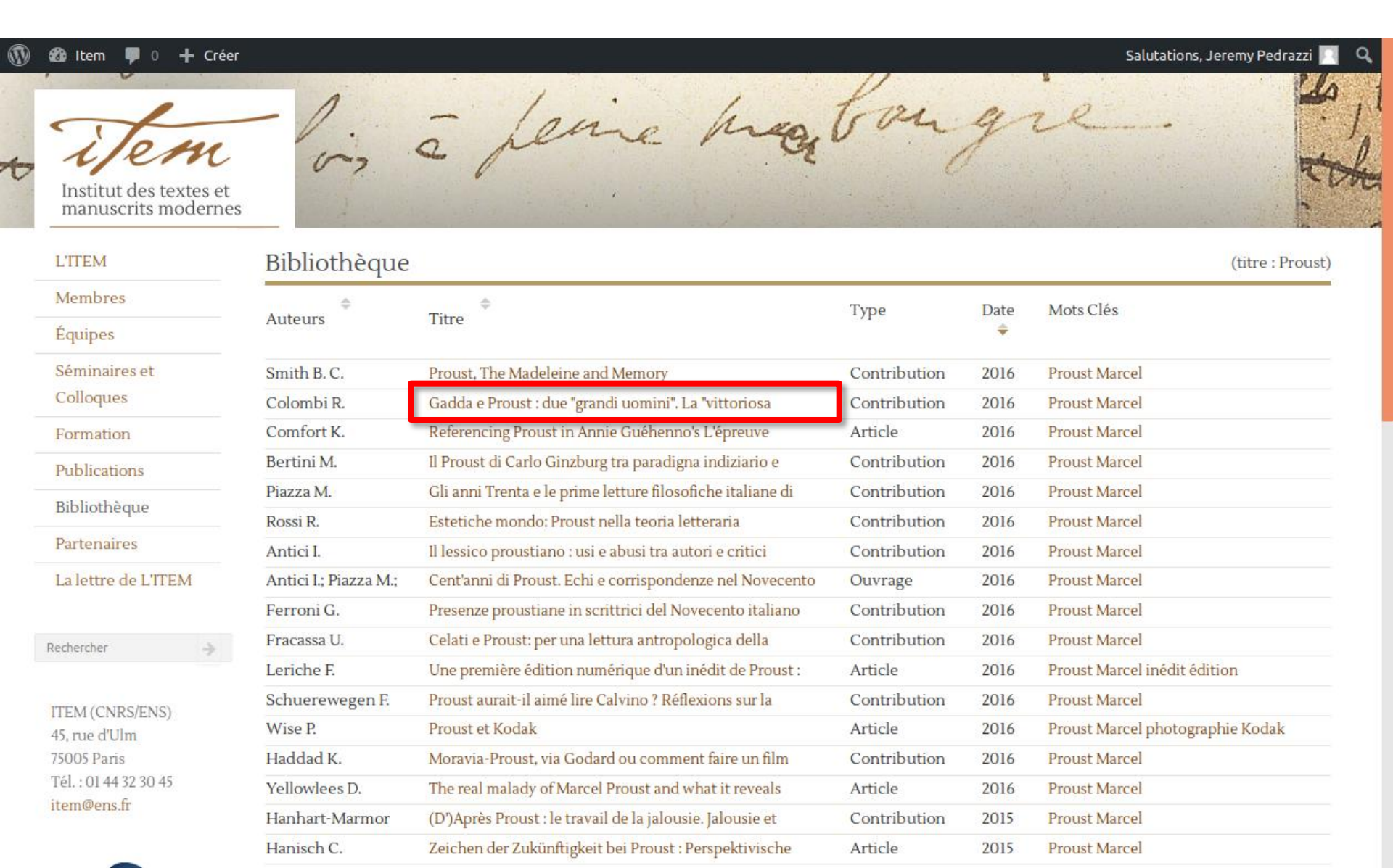

#### Cliquez sur « Ajouter à ma biblio »

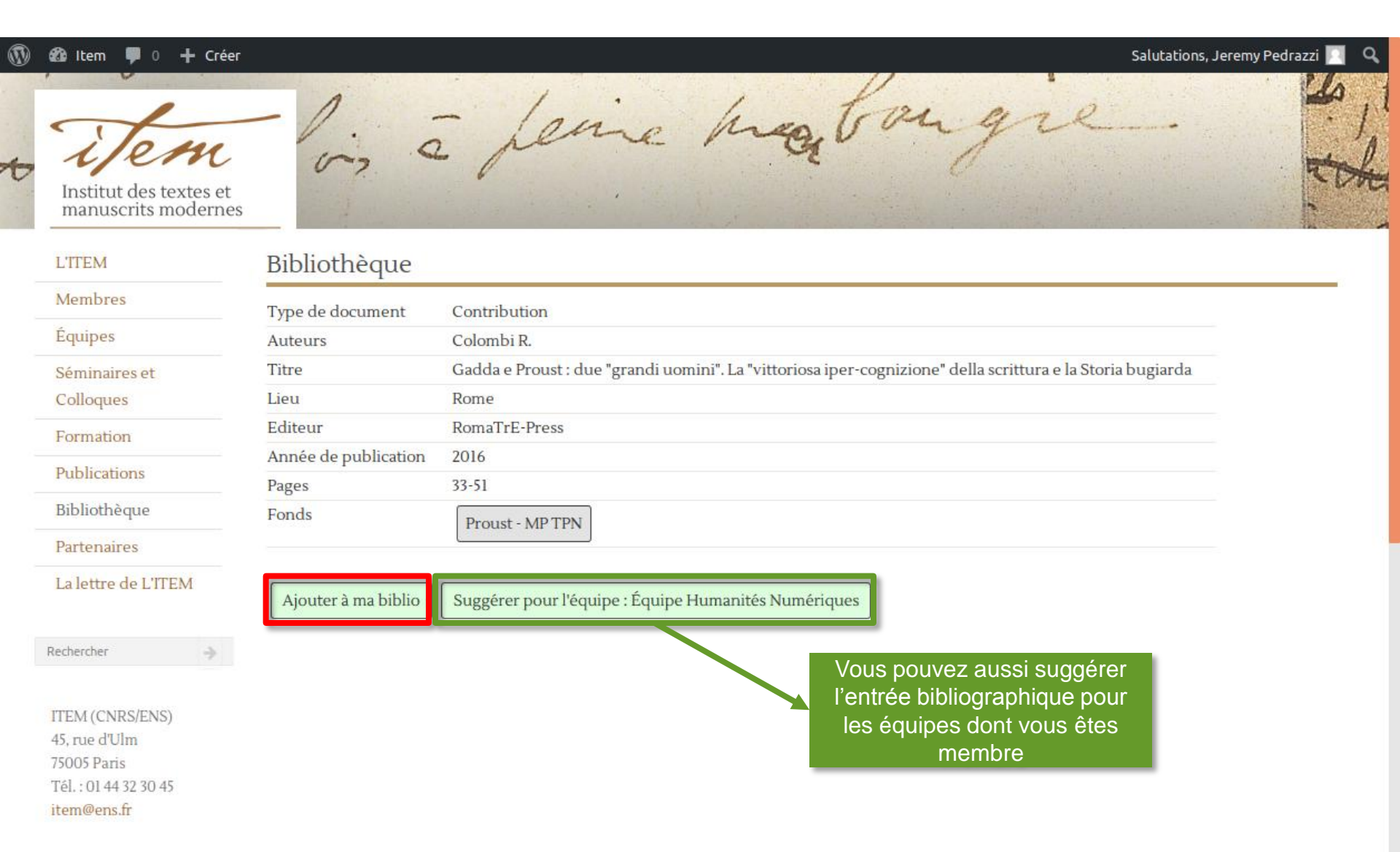

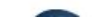

Pour voir la liste de vos entrées bibliographiques, retournez sur votre page de membre et cliquez sur « Publications »

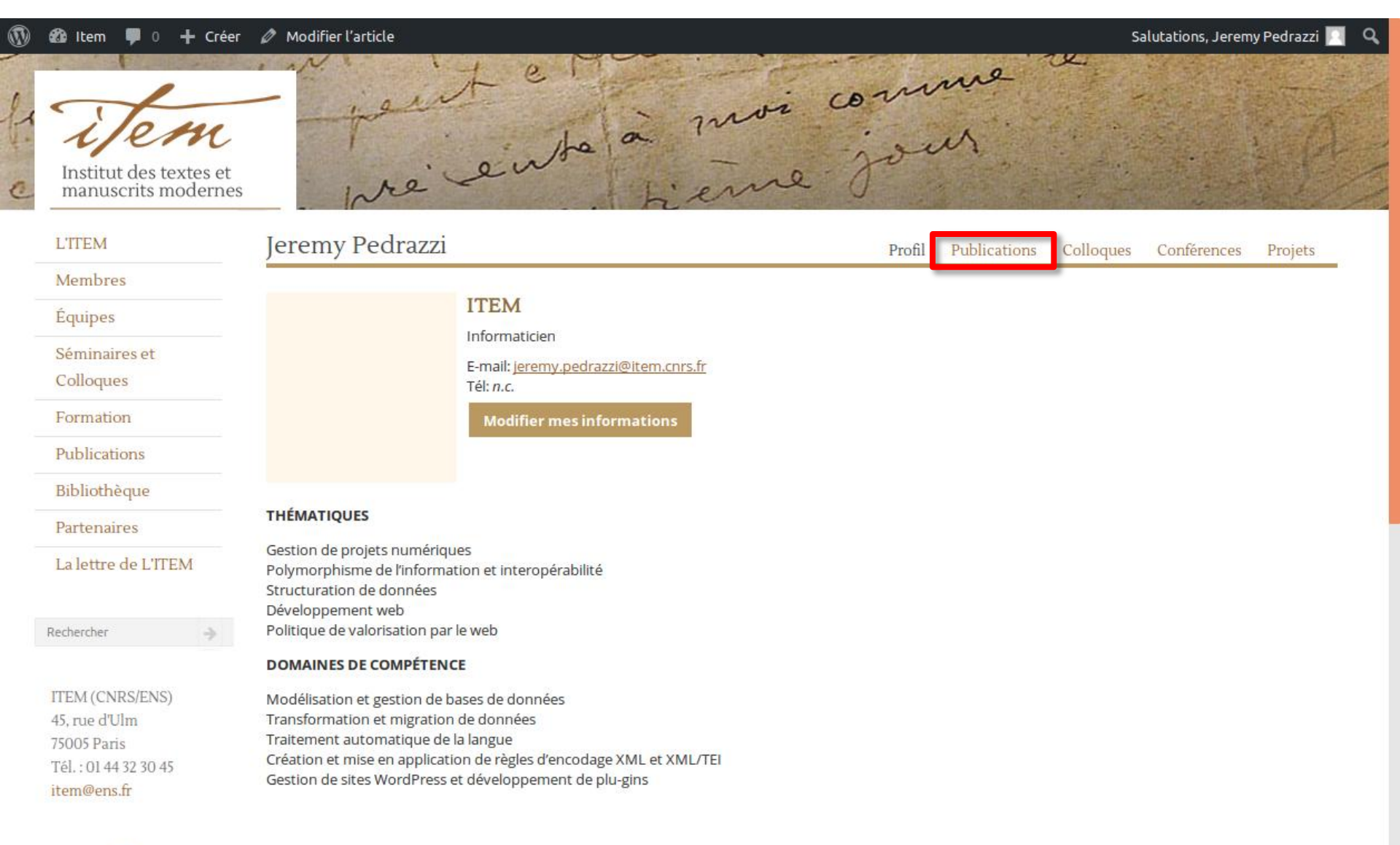

#### La liste des publications liées s'affiche alors

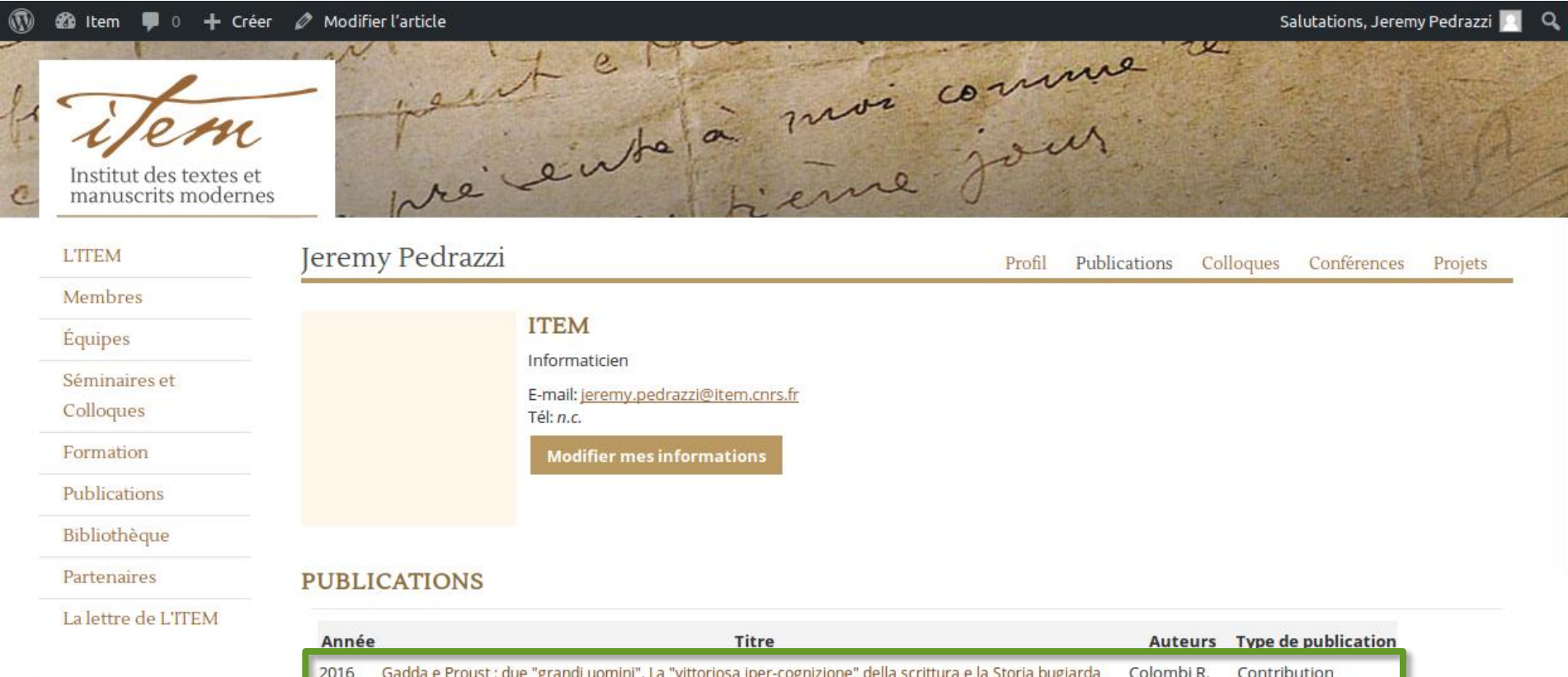

ITEM (CNRS/ENS) 45, rue d'Ulm 75005 Paris Tél.: 01 44 32 30 45 item@ens.fr

Rechercher

| Année | Titre                                                                                                    | Auteurs    | Type de publication |
|-------|----------------------------------------------------------------------------------------------------|------------|---------------------|
| 2016  | Gadda e Proust : due "grandi uomini". La "vittoriosa iper-cognizione" della scrittura e la Storia bugiarda | Colombi R. | Contribution        |
|       |                                                                                                    |            |                     |
|       |                                                                                                    |            |                     |
|       |                                                                                                    |            |                     |
|       |                                                                                                    |            |                     |
|       |                                                                                                    |            |                     |
|       |                                                                                                    |            |                     |

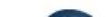

# 2 – Supprimer un lien

- 3 Modérer la biblio d'une équipe
- 4 Supprimer l'entrée d'une équipe
- 5 Créer une entrée bibliographique
- 6 Modérer les entrées bibliographiques
- 7 Modérer l'achat de livres
- 8 Modérer l'ajout au fonds

### 2 – Supprimer un lien

Pour supprimer un lien bibliographique à partir de la page de membre, cliquez sur l'entrée que vous désirez supprimer de votre liste

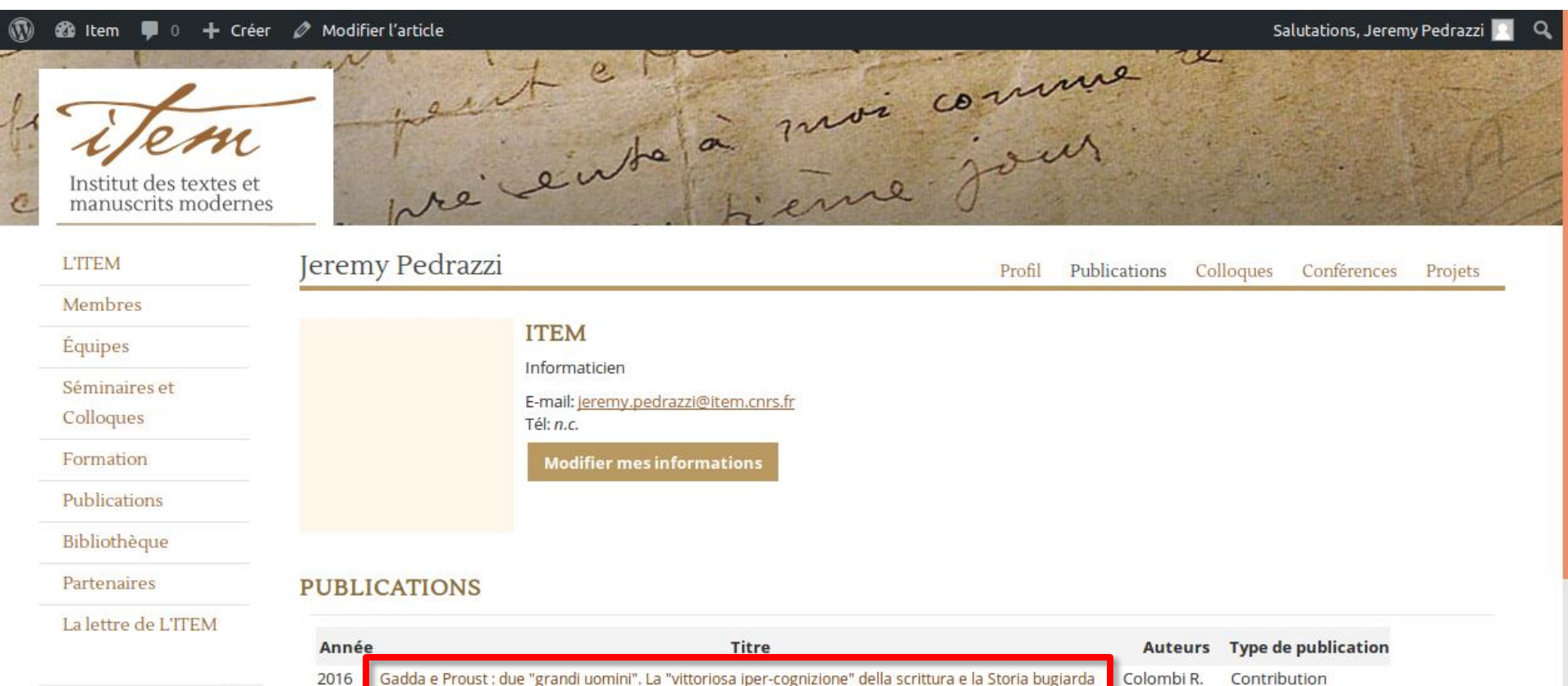

| ognizione" del | la scrittura e l | a St |
|----------------|------------------|------|
|----------------|------------------|------|

Rechercher

ITEM (CNRS/ENS) 45, rue d'Ulm 75005 Paris Tél.: 01 44 32 30 45 item@ens.fr

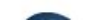

### 2 – Supprimer un lien

Cliquez sur « Supprimer de ma biblio » (cette action ne supprime pas l'entrée mais uniquement le lien)

| 0 | 🍘 Item 🌹 0 🕂 Créer                                           |                       | Salutations, Jere                                                                                          | emy Pedrazzi 🔝 🔍 |
|---|--------------------------------------------------------------|-----------------------|----------------------------------------------------------------------------------------------------|------------------|
| t | <i>ijem</i><br>Institut des textes et<br>manuscrits modernes | - 1 - 0               | pene hæbongie                                                                                              | s. the           |
|   | LTTEM                                                        | Bibliothèque          |                                                                                                    |                  |
|   | Membres                                                      | Type de document      | Contribution                                                                                               |                  |
|   | Équipes                                                      | Auteurs               | Colombi R.                                                                                                 |                  |
|   | Séminaires et                                                | Titre                 | Gadda e Proust : due "grandi uomini". La "vittoriosa iper-cognizione" della scrittura e la Storia bugiarda |                  |
|   | Colloques                                                    | Lieu                  | Rome                                                                                                    |                  |
|   | Formation                                                    | Editeur               | RomaTrE-Press                                                                                              |                  |
|   | Dublications                                                 | Année de publication  | 2016                                                                                                    |                  |
|   | Publications                                                 | Pages                 | 33-51                                                                                                    |                  |
|   | Bibliothèque                                                 | Fonds                 | Proust - MP TPN                                                                                            |                  |
|   | Partenaires                                                  |                       |                                                                                                    |                  |
|   | La lettre de L'ITEM                                          | Supprimer de ma bibli | o Attente de validation pour : Équipe Humanités Numériques                                                 |                  |
|   | Rechercher 🔶                                                 |                       | Ce message signifie                                                                                        |                  |
|   | ITEM (CNRS/ENS)                                              |                       | faite pour l'équipe                                                                                        |                  |
|   | 45, rue d'Ulm                                                |                       |                                                                                                    |                  |
|   | 75005 Paris                                                  |                       |                                                                                                    |                  |
|   | Tél.: 01 44 32 30 45                                         |                       |                                                                                                    |                  |

item@ens.fr

- 2 Supprimer un lien
- 3 Modérer la biblio d'une équipe ADMIN

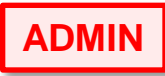

- 4 Supprimer l'entrée d'une équipe
- 5 Créer une entrée bibliographique
- 6 Modérer les entrées bibliographiques
- 7 Modérer l'achat de livres
- 8 Modérer l'ajout au fonds

Si vous êtes responsable d'une équipe, les liens en attente sont affichés dans l'écran de connexion

| 🚳 Item 🌹 0 🕂 Créer                            |                                                                             |          | Salut       | tations, Jeremy Pedrazzi 📃 |
|-----------------------------------------------|-----------------------------------------------------------------------------|----------|-------------|----------------------------|
| Institut des textes et<br>manuscrits modernes | pré ente à moi co.                                                          | our      | - 14        |                            |
| LITEM                                         | Jeremy Pedrazzi                                                             |          |             | Déconnexion                |
| Membres                                       |                                                                             |          |             |                            |
| Équipes                                       |                                                                             |          |             |                            |
| Séminaires et                                 | Page personnell                                                             |          |             |                            |
| Colloques                                     | rage personnen                                                              |          |             |                            |
| Formation                                     |                                                                             |          |             |                            |
| Publications                                  | Formulaire                                                                  |          |             |                            |
| Bibliothèque                                  |                                                                             |          |             |                            |
| Partenaires                                   |                                                                             |          |             |                            |
| La lettre de L'ITEM                           | Équipe Humanités Nun                                                        | nériques |             |                            |
| Rechercher 🔶                                  |                                                                             |          |             |                            |
| ITEM (CNRS/ENS)                               | Moderation lien biblio de l'équipe                                          |          |             |                            |
| 45, rue d'Ulm                                 | Titro                                                                       | Autour   | Appée de    | Linison                    |
| 75005 Paris<br>Tél.: 01 44 32 30 45           | inte                                                                        | Auteur   | publication | LIAISOII                   |
| item@ops fr                                   | Gadda e Proust : due "grandi uomini". La "vittoriosa iper-cognizione" della | Colombi  | 2016        | En                         |
| nemeensn                                      |                                                                             |          |             |                            |

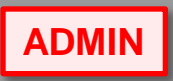

Pour accéder à la fiche bibliographique, cliquez sur le titre de l'entrée

| 0    | 🚳 Item 🏓 0 🕂 Créer                                    |                                                                                                    | Salutations, Jeremy Pedrazzi 📃 🍳 |
|------|-------------------------------------------------------|----------------------------------------------------------------------------------------------------|----------------------------------|
| f: c | Them<br>Institut des textes et<br>manuscrits modernes | peut en pierre jour                                                                                      |                                  |
|      | L'ITEM                                                | Jeremy Pedrazzi                                                                                          | Déconnexion                      |
|      | Membres                                               |                                                                                                    |                                  |
|      | Équipes                                               |                                                                                                    |                                  |
|      | Séminaires et                                         | Page personnelle                                                                                         |                                  |
|      | Colloques                                             |                                                                                                    |                                  |
|      | Formation                                             |                                                                                                    |                                  |
|      | Publications                                          | Formulaire                                                                                               |                                  |
|      | Bibliothèque                                          |                                                                                                    |                                  |
|      | Partenaires                                           |                                                                                                    |                                  |
|      | La lettre de L'ITEM                                   | Équipe Humanités Numériques                                                                              |                                  |
|      | Rechercher 🔶                                          |                                                                                                    |                                  |
|      | ITEM (CNRS/ENS)<br>45, rue d'Ulm                      | Moderation lien biblio de l'équipe                                                                       | Liaison                          |
|      | Tél. : 01 44 32 30 45                                 | publicatio                                                                                               | n                                |
|      | item@ens.fr                                           | Gadda e Proust : due "grandi uomini". La "vittoriosa iper-cognizione" della         Colombi         2016 | En                               |
|      |                                                       | scrittura e la Storia bugiarda R.                                                                        | attente                          |
|      | CITS                                                  |                                                                                                    |                                  |

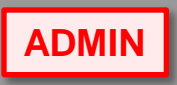

Pour accepter l'ajout, cliquez sur « Valider l'ajout dans l'équipe : ... »

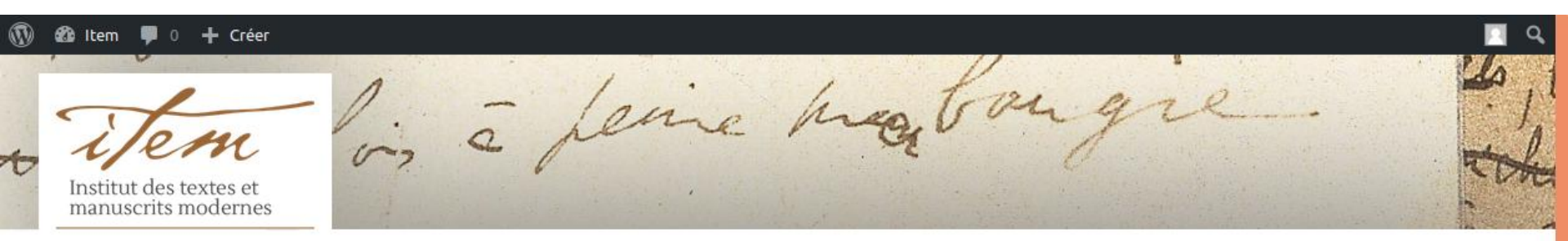

#### LITEM

#### Bibliothèque

| Membres       | Type de document     | Contribution                                                                                               |
|---------------|----------------------|----------------------------------------------------------------------------------------------------|
| Équipes       | Auteurs              | Colombi R.                                                                                                 |
| Séminaires et | Titre                | Gadda e Proust : due "grandi uomini". La "vittoriosa iper-cognizione" della scrittura e la Storia bugiarda |
| Colloques     | Lieu                 | Rome                                                                                                    |
| Formation     | Editeur              | RomaTrE-Press                                                                                              |
| ronnation     | Année de publication | 2016                                                                                                    |
| Publications  | Pages                | 33-51                                                                                                    |
| Bibliothèque  | Fonds                | Proust - MP TPN                                                                                            |
| Partenaires   |                      |                                                                                                    |

| La | lettre | de | L'ITEM |  |
|----|--------|----|--------|--|
|    |        |    |        |  |

| Supprimer de ma biblio    | Valider l'ajout dans l'équipe : Équipe Humanités Numériqu |  |
|---------------------------|-----------------------------------------------------------|--|
| Attente de validation pou | r : Équipe Humanités Numériques                           |  |

ITEM (CNRS/ENS) 45, rue d'Ulm 75005 Paris Tél. : 01 44 32 30 45 item@ens.fr

Rechercher

Si vous désirez ne pas conserver le lien, cliquez ensuite sur « Supprimer dans l'équipe ... »

**ADMIN** 

| 🕲 Item 📮 0 🕂                          | Créer                | Salutations, Jeremy Pedrazzi 🧾                                                                             |
|---------------------------------------|----------------------|----------------------------------------------------------------------------------------------------|
| Institut des texte<br>manuscrits mode | s et<br>ernes        | E feine hæbongie.                                                                                          |
| L'ITEM                                | Bibliothèque         |                                                                                                    |
| Membres                               | Type de document     | Contribution                                                                                               |
| Équipes                               | Auteurs              | Colombi R.                                                                                                 |
| Séminaires et                         | Titre                | Gadda e Proust : due "grandi uomini". La "vittoriosa iper-cognizione" della scrittura e la Storia bugiarda |
| Colloques                             | Lieu                 | Rome                                                                                                    |
| Formation                             | Editeur              | RomaTrE-Press                                                                                              |
| Publications                          | Année de publication | 2016                                                                                                    |
| Publications                          | Pages                | 33-51                                                                                                    |
| Bibliothèque                          | Fonds                | Proust - MP TPN                                                                                            |
| Partenaires                           |                      |                                                                                                    |
| La lettre de<br>L'ITEM                | Supprimer de ma bib  | blio Supprimer dans l'équipe : Équipe Humanités Numériques                                                 |
|                                       | Présent dans : Équip | pe Humanités Numériques                                                                                    |
|                                       | L                    |                                                                                                    |

- 2 Supprimer un lien
- 3 Modérer la biblio d'une équipe
- 4 Supprimer l'entrée d'une équipe
- 5 Créer une entrée bibliographique
- 6 Modérer les entrées bibliographiques
- 7 Modérer l'achat de livres
- 8 Modérer l'ajout au fonds

### 4 – Supprimer l'entrée d'une équipe

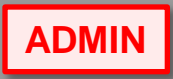

Les responsables d'équipes peuvent supprimer un lien vers une entrée bibliographique à partir de la fiche de cette entrée en cliquant sur « Supprimer dans l'équipe ... »

Item + Créer Salutations, Jeremy Pedrazzi Institut des textes et manuscrits modernes Bibliothèque L'ITEM Membres Type de document Contribution Équipes Auteurs Colombi R. Gadda e Proust : due "grandi uomini". La "vittoriosa iper-cognizione" della scrittura e la Storia bugiarda Titre Séminaires et Lieu Colloques Rome Editeur RomaTrE-Press Formation Année de publication 2016 Publications Pages 33-51 Bibliothèque Fonds Proust - MP TPN Partenaires La lettre de Supprimer dans l'équipe : Équipe Humanités Numériques Supprimer de ma biblio L'ITEM Présent dans : Équipe Humanités Numériques Rechercher ÷

#### 4 – Supprimer l'entrée d'une équipe

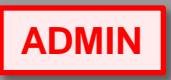

#### Vous pouvez aussi cliquer sur « Publications » dans la page de votre équipe

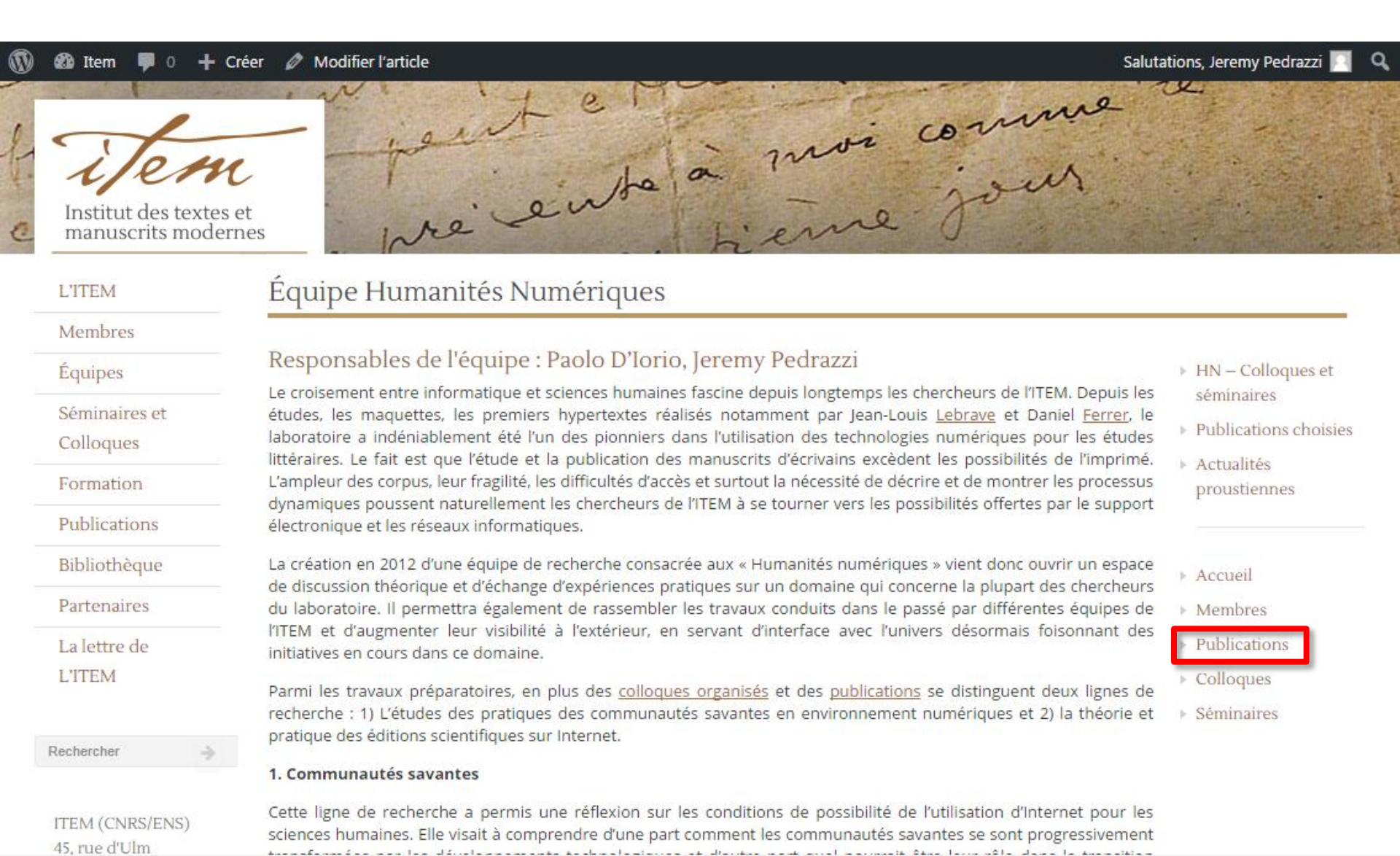

#### 4 – Supprimer l'entrée d'une équipe

ADMIN

# Un bouton « Supprimer » est alors accessible à droite de chaque entrée bibliographique

| 🚳 Item 🛡 0 🕂 Créer 🖉 Modifier l'article Salut |                                                |                                                                            |               |              | alutations, Jeremy Pedrazzi 📃 |                                                               |
|-----------------------------------------------|------------------------------------------------|----------------------------------------------------------------------------|---------------|--------------|-------------------------------|---------------------------------------------------------------|
| Institut des textes<br>manuscrits mode        | c the                                          | int e la<br>e ente a                                                       | moi           | ion<br>jo    | me                            |                                                               |
| L'ITEM                                        | Équipe Humar                                   | nités Numériques                                                           |               |              |                               |                                                               |
| Membres                                       |                                                |                                                                            |               |              |                               |                                                               |
| Équipes                                       | Publications :                                 |                                                                            |               |              |                               | HN – Colloques et<br>cáminairos                               |
| Séminaires et                                 |                                                |                                                                            |               |              |                               |                                                               |
| Colloques                                     | Année                                          | Titre                                                                      | Auteurs       | Type de      | Modération                    | <ul> <li>Publications choisies</li> <li>Actualitáe</li> </ul> |
| Formation                                     |                                                |                                                                            |               | publication  |                               | proustiennes                                                  |
| Publications                                  | 2016 Gadda e Proust : d<br>cognizione" della s | ue "grandi uomini". La "vittoriosa iper-<br>scrittura e la Storia bugiarda | Colombi<br>R. | Contribution | Supprimer                     |                                                               |
| Bibliothèque                                  |                                                |                                                                            |               |              |                               | Accueil                                                       |
| Partenaires                                   |                                                |                                                                            |               |              |                               | Membres                                                       |
| La lettre de                                  |                                                |                                                                            |               |              |                               | Publications                                                  |
| L'ITEM                                        |                                                |                                                                            |               |              |                               | ▶ Colloques                                                   |
|                                               |                                                |                                                                            |               |              |                               | <ul> <li>Séminaires</li> </ul>                                |
| Rechercher $\Rightarrow$                      |                                                |                                                                            |               |              |                               |                                                               |
| ITEM (CNRS/ENS)                               |                                                |                                                                            |               |              |                               |                                                               |

45, rue d'Ulm

- 2 Supprimer un lien
- 3 Modérer la biblio d'une équipe
- 4 Supprimer l'entrée d'une équipe
- 5 Créer une entrée bibliographique
- 6 Modérer les entrées bibliographiques
- 7 Modérer l'achat de livres
- 8 Modérer l'ajout au fonds

#### Dans la page principale de l'intranet, cliquez sur « Formulaire »

| ٢    | 🚳 Item 🌹 0 🕂 Cré                                            | er              |                  | Saluti | ations, Jeremy Pedrazzi 📃 | ٩                                                                                                    |
|------|-------------------------------------------------------------|-----------------|------------------|--------|---------------------------|----------------------------------------------------------------------------------------------------|
| f. c | <i>ijem</i><br>Institut des textes et<br>manuscrits moderne | es pre ent      | a à moi          | jour   |                           | A CONTRACTOR OF A CONTRACTOR OF A CONTRACTOR OF A CONTRACTOR OF A CONTRACTOR OF A CONTRACTOR OF A CONTRACTOR OF |
|      | L'ITEM                                                      | Jeremy Pedrazzi |                  |        | Déconnexion               |                                                                                                    |
|      | Membres                                                     |                 |                  |        |                           |                                                                                                    |
|      | Équipes                                                     |                 |                  |        |                           |                                                                                                    |
|      | Séminaires et<br>Colloques                                  |                 | Page personnelle |        |                           |                                                                                                    |
|      | Formation                                                   |                 |                  | -      |                           |                                                                                                    |
|      | Publications                                                |                 | Formulaire       |        |                           |                                                                                                    |
|      | Bibliothèque                                                |                 |                  |        |                           |                                                                                                    |
|      | Partenaires                                                 |                 |                  | _      |                           |                                                                                                    |
|      | La lettre de<br>L'ITEM                                      |                 |                  |        |                           |                                                                                                    |
|      | Rechercher 🤿                                                |                 |                  |        |                           |                                                                                                    |
|      | ITEM (CNRS/ENS)<br>45, rue d'Ulm                            |                 |                  |        |                           |                                                                                                    |

#### Choisissez l'onglet « Publication »

| ۲    | 🚳 Item 🌹 0 🕂 Crée                             | r.                                                                              | Salutations, Jeremy Pedrazzi 🔲 🔍 |
|------|-----------------------------------------------|---------------------------------------------------------------------------------|----------------------------------|
| f. c | Institut des textes et<br>manuscrits modernes | s pré entre pour                                                                | 2 00                             |
|      | L'ITEM                                        | Jeremy Pedrazzi                                                                 | Retour intranet                  |
|      | Membres                                       |                                                                                 |                                  |
|      | Équipes                                       | Publication Evénement Ordre de mission Projet                                   |                                  |
|      | Séminaires et<br>Colloques<br>Formation       | Information sur le type de publication :<br>Article dans une revue scientifique |                                  |
|      | Publications                                  | Type Article scientifique V                                                     |                                  |
|      | Bibliothèque                                  | Auteurs nom1, prenom1; nom2, prenom2                                            |                                  |
|      | Partenaires                                   | Année de publication sous la forme : aaaa                                       |                                  |
|      | La lettre de<br>L'ITEM                        | Titre       Titre du volume       Numéro       Section                          |                                  |
|      | Rechercher ->                                 | Numéro spécial                                                                  |                                  |
|      |                                               | ISSN                                                                            |                                  |
|      | ITEM (CNRS/ENS)                               | Mots clés séparés par des ,                                                     |                                  |
|      | 45, rue d'Ulm                                 | URL                                                                             |                                  |

#### Choisissez le type d'entrée que vous voulez ajouter

| ۵    | 🚳 Item 🏼 🛡                           | 0 🕂 Créer                   |             |                      |                                  |                                                           |       | Salutations, Jeremy Pedrazzi 🧾 | ٩ |
|------|--------------------------------------|-----------------------------|-------------|----------------------|----------------------------------|-----------------------------------------------------------|-------|--------------------------------|---|
| f. c | Institut de<br>manuscrit             | es textes et<br>ts modernes |             | reit                 | ente                             | à mo                                                      | i com | M                              |   |
|      | L'ITEM                               |                             | Jeremy Peo  | drazzi               |                                  |                                                           |       | Quand vous modifiez le type    |   |
|      | Membres                              |                             |             |                      | -                                |                                                           |       | d'entrée, une description du   |   |
|      | Équipes                              |                             | Publication | Evénement            | Ordre de missio                  | on Projet                                                 |       | type est disponible            |   |
|      | Séminaires<br>Colloques<br>Formation | et                          |             |                      | Information<br>Article dans      | <b>sur le type de publicati</b><br>une revue scientifique | on :  |                                |   |
|      | Publication                          | S                           |             | Ту                   | pe                               | Article scientifique                                      |       |                                |   |
|      | Bibliothèqu                          | e                           |             | Ai                   | uteurs                           | nom1, prenom1; nom2, prei                                 | nom2  |                                |   |
|      | Partenaires                          |                             |             | Aı                   | nnée de publication              | sous la forme : aaaa                                      |       |                                |   |
|      | La lettre de<br>L'ITEM               |                             |             | Ti<br>Ti<br>Ni<br>Se | tre du volume<br>uméro<br>ection |                                                           |       |                                |   |
|      | Rechercher                           | $\rightarrow$               |             | N                    | uméro spécial                    |                                                           |       |                                |   |
|      |                                      |                             |             | IS                   | SN                               |                                                           |       |                                |   |
|      | ITEM (CNRS/                          | ENS)                        |             | М                    | ots clés                         | séparés par des ,                                         |       |                                |   |
|      | 45, rue d'Ulm                        |                             |             | UI                   | RL                               |                                                           |       |                                |   |

#### Complétez les champs avec vos informations

|   | 🚳 Item 🌹 0 🕂 Créer |                                              | Salutations, Jeremy Pedrazzi 📃 | Q |
|---|--------------------|----------------------------------------------|--------------------------------|---|
|   | Formation          | Article dans une revue scientifique          |                                |   |
|   | Publications       | Type Article scientifique                    | _                              |   |
|   | Bibliothèque       | Auteurs nom1, prenom1; nom2, prenom2         |                                |   |
|   | Partenaires        | Année de publication sous la forme : aaaa    |                                |   |
|   | La lettre de       | Titre                                        |                                |   |
|   | L'ITEM             | Titre du volume                              | _                              |   |
|   |                    | Section                                      | -                              |   |
| F | Rechercher ->      | Numéro spécial                               | -                              |   |
|   |                    | ISSN                                         |                                |   |
|   | ITEM (CNRS/ENS)    | Mots clés séparés par des ,                  |                                |   |
|   | 45, rue d'Ulm      | URL                                          |                                |   |
|   | 75005 Paris        | Pages                                        |                                |   |
|   | item@ens.fr        | Cote                                         |                                |   |
|   |                    | Numero de volume                             | Vous pouvez ajouter un         |   |
|   |                    |                                              | utilisé plus tard              |   |
|   | CITS               | Créer un descriptif détaillé sur le site web |                                |   |
|   |                    | *                                            |                                |   |
|   |                    |                                              |                                |   |
|   | ENS                | 🗆 Ajout dans la bibliographie de l'ITEM      |                                |   |
|   |                    | □ Ajout dans la lettre de l'ITEM             |                                |   |
|   |                    | □ Mentioner dans la bibliographie de GENESIS |                                |   |

Si vous désirez créer une page spéciale pour l'entrée que vous renseignez, cliquez sur « Créer un descriptif ... »

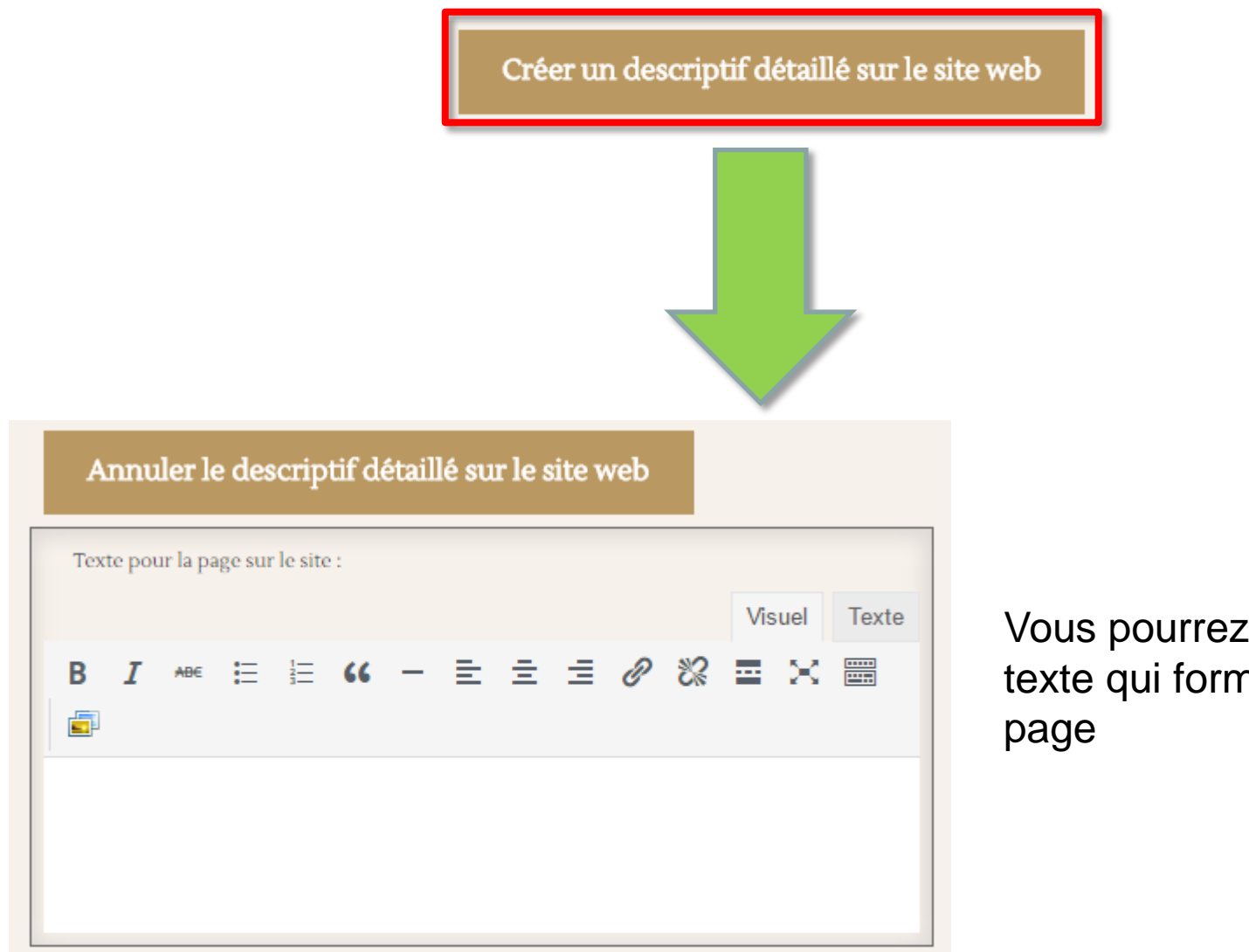

Vous pourrez alors entrer le texte qui formera cette nouvelle page

Sélectionnez enfin les options désirées parmi celles qui vous sont proposées et cliquez sur « Sauvegarder »

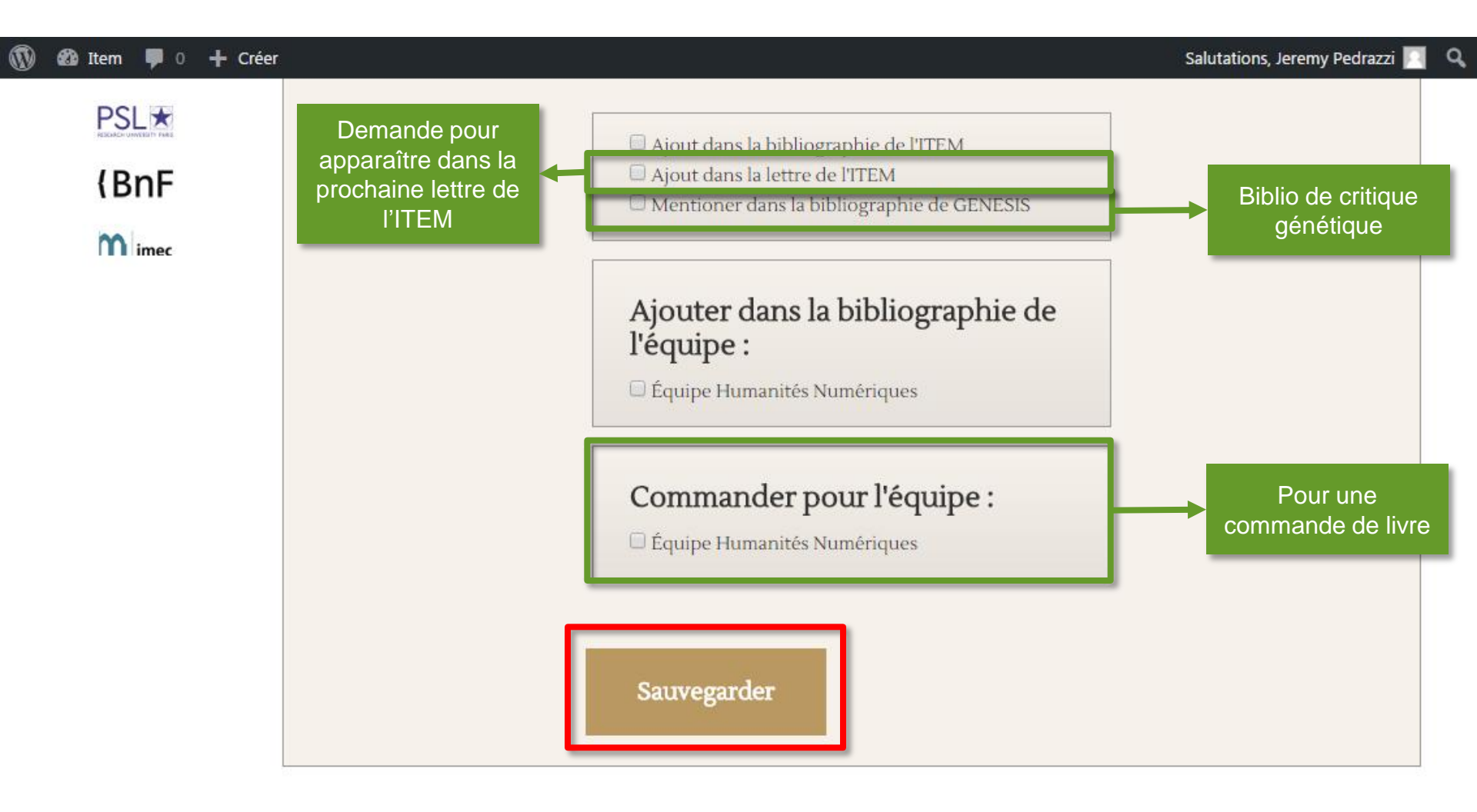

Une boite verte vous informera que votre demande est enregistrée. Attention, l'entrée ne sera visible qu'après modération par une personne responsable des bases bibliographiques.

| 0    | 🖚 Item 🏓 0 🕂 Crée                                            | r           |            |                     |                               |      | Salutations, Jeremy Pedrazzi 🧾 🛛 |
|------|--------------------------------------------------------------|-------------|------------|---------------------|-------------------------------|------|----------------------------------|
| f. c | <i>ijem</i><br>Institut des textes et<br>manuscrits modernes |             | reit       | ente                | à moi<br>tierre               | jour |                                  |
|      | L'ITEM                                                       | Jeremy Peo  | drazzi     |                     |                               |      | Retour intranet                  |
|      | Membres                                                      |             |            |                     |                               |      |                                  |
|      | Équipes                                                      | Demande er  | nregistrée |                     |                               |      |                                  |
|      | Séminaires et<br>Colloques                                   | Publication | Evénement  | Ordre de missio     | on Projet                     |      |                                  |
|      | Formation                                                    | 2           | 3          |                     |                               |      |                                  |
|      | Publications                                                 |             |            | Information         | sur le type de publication :  |      |                                  |
|      | Bibliothèque                                                 |             |            | Article dans        | une revue scientifique        |      |                                  |
|      | Partenaires                                                  |             | Ту         | pe                  | Article scientifique <b>v</b> |      |                                  |
|      | La lettre de                                                 |             | A          | uteurs              | nom1, prenom1; nom2, prenom2  |      |                                  |
|      | L'ITEM                                                       |             | Ar         | nnée de publication | sous la forme : aaaa          |      |                                  |
|      |                                                              |             | Tì         | tre                 |                               |      |                                  |
|      | Rechercher ->                                                |             | Ti         | tre du volume       |                               |      |                                  |
|      |                                                              |             | N          | uméro               | 1                             |      |                                  |
|      |                                                              |             | Se         | ection              |                               |      |                                  |

- 2 Supprimer un lien
- 3 Modérer la biblio d'une équipe
- 4 Supprimer l'entrée d'une équipe
- 5 Créer une entrée bibliographique
- 6 Modérer les entrées bibliographiques
- 7 Modérer l'achat de livres
- 8 Modérer l'ajout au fonds

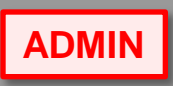

Si vous êtes modérateur de la base bibliographique, cliquez sur le bouton « Modération de la biblio »

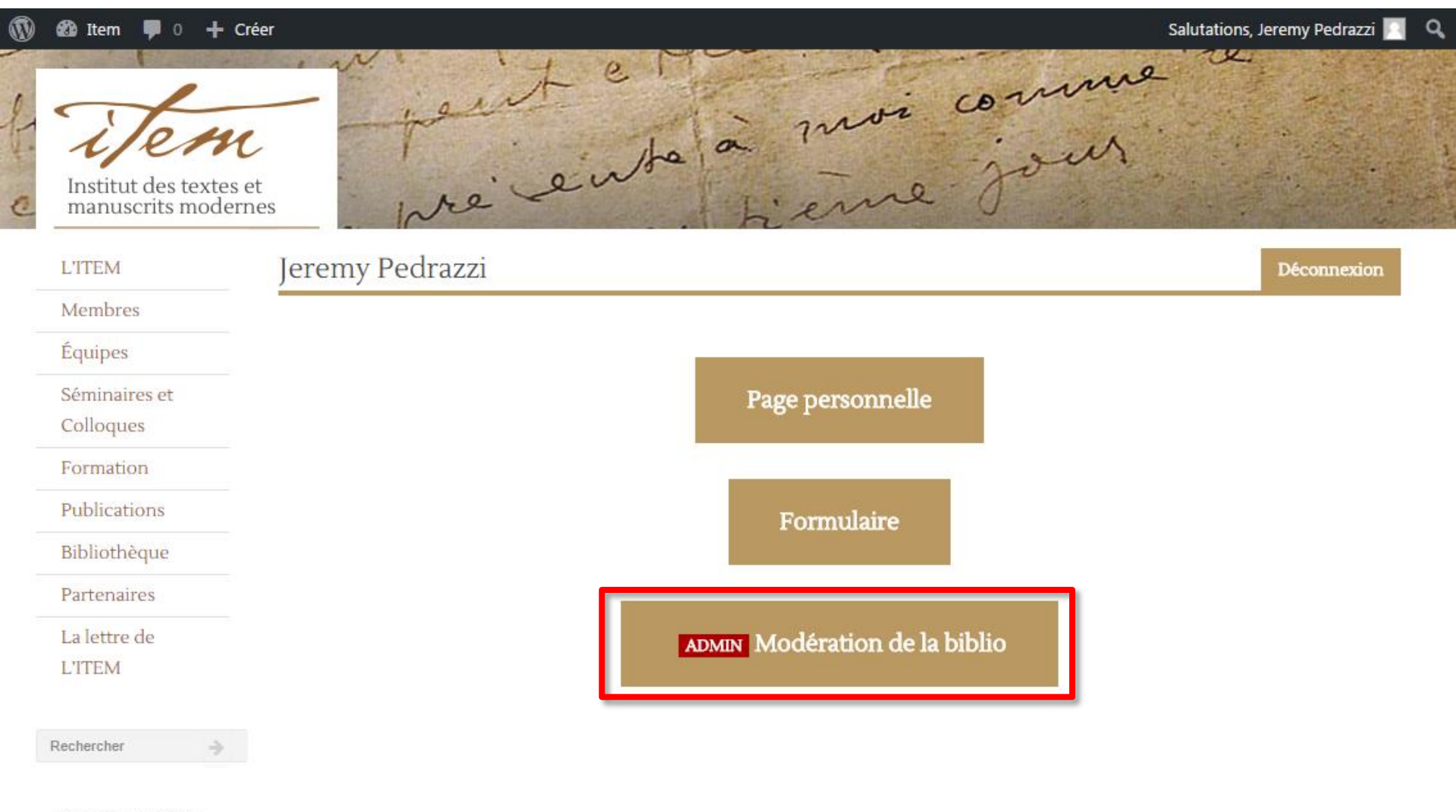

ITEM (CNRS/ENS) 45, rue d'Ulm

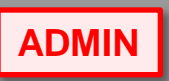

#### Nous avons ici trois entrées à modérer

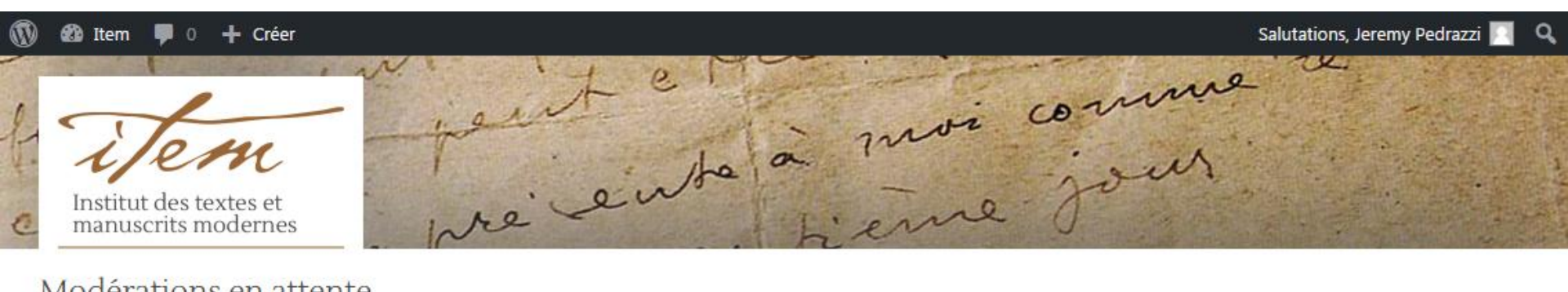

#### Modérations en attente

| Titre                                                                                                    | Auteur                                       | Catégories              | Lettre de<br>l'ITEM | Achat                       |   | Fonds                               | Mots-clés | Date                    | Post<br>lié | Modification |
|----------------------------------------------------------------------------------------------------|----------------------------------------------|-------------------------|---------------------|-----------------------------|---|-------------------------------------|-----------|-------------------------|-------------|--------------|
| Philosophy in an<br>Evolving Web:<br>Principles of<br>Scholarship,<br>Web<br>Technologies,<br>and the<br>Discovery Project | D\'Iorio,<br>Paolo<br>Bartscherer,<br>Thomas | Article<br>scientifique |                     |                             | 1 | Équipe<br>Nietzsche et<br>son temps |           | 2016-11-<br>29_07:47:29 |             | Modifier     |
| "'Ce qu'un<br>poème ne veut<br>pas être'"                                                                                  | Stand, Mark<br>Bartscherer,<br>Thomas        | Article                 |                     |                             | 2 |                                     |           | 2016-11-<br>29_07:49:49 |             | Modifier     |
| Le film d'une vie                                                                                                    | Pedrazzi,<br>Jeremy                          | Document<br>audiovisuel | DEMANDE             | Équipe Humanités Numériques | 3 | Équipe<br>Humanités<br>Numériques   |           | 2016-11-<br>29_14:45:14 | 1777)       | Modifier     |

ADMIN

Voici le détail de la première entrée à modérer. Cliquez sur « Modifier » pour accéder à l'entrée « non publique »

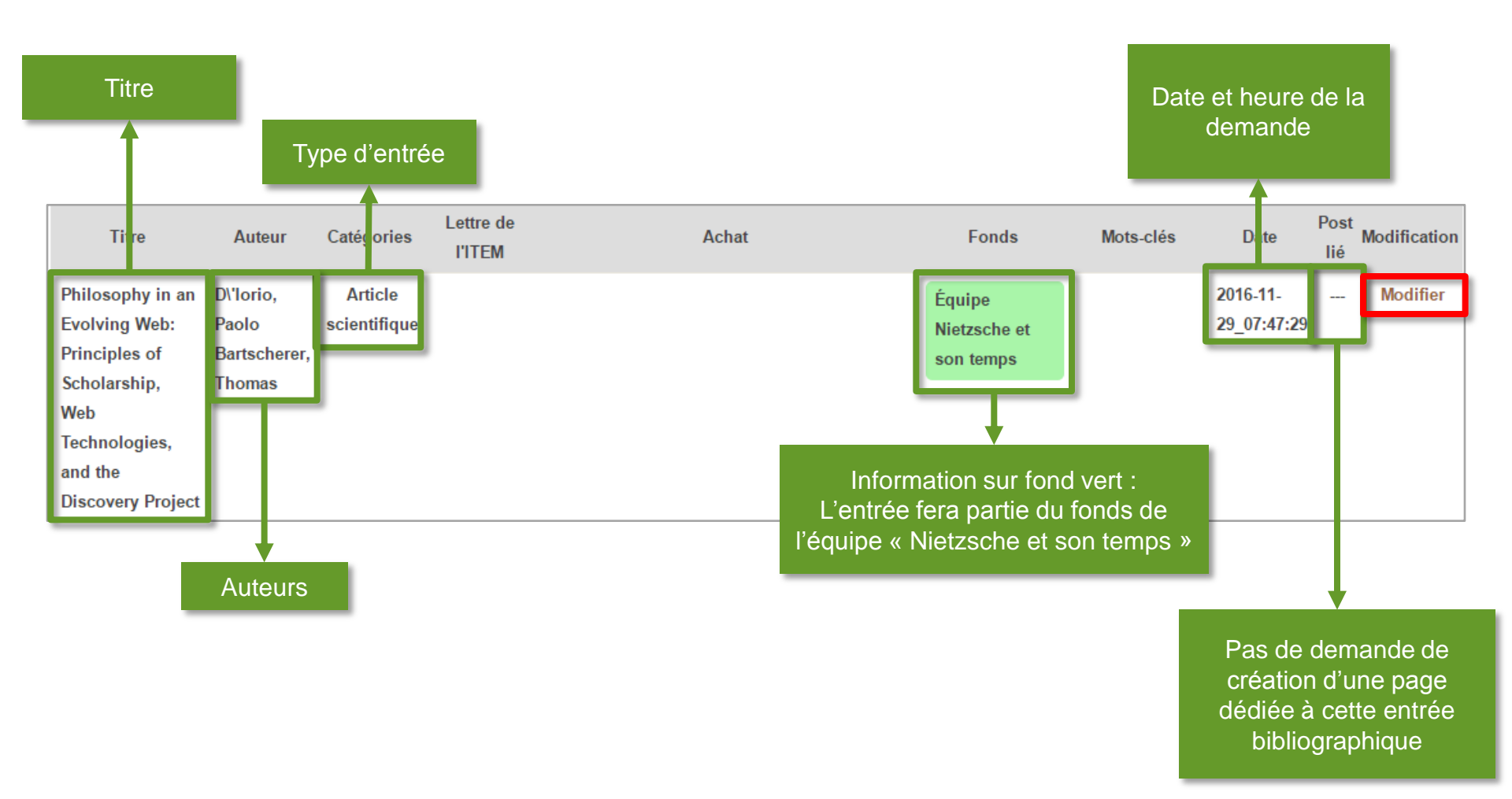

Un résumé de la référence est proposé et il suffit de cliquer sur « Valider l'entrée biblio » pour la rendre publique

| 🙆 Item 👎 0 🕂                         | Créer                   | Salutations, Jeremy Pedrazzi 🔲 🔍                                                                      |
|--------------------------------------|-------------------------|----------------------------------------------------------------------------------------------------|
| Institut des texte<br>manuscrits mod | n<br>es et<br>ernes     | à pen Champs minimaux bangie                                                                          |
| L'ITEM                               | Bibliothèque            |                                                                                                    |
| Membres                              | Type de document        | Article scientifique                                                                                  |
| Équipes                              | Auteurs                 | D'Iorio, Paolo; Bartscherer, Thomas                                                                   |
| Séminaires et                        | Titre                   | Philosophy in an Evolving Web: Principles of Scholarship, Web Technologies, and the Discovery Project |
| Colloques                            | Année de publication    | 2008                                                                                                  |
| Formation                            |                         |                                                                                                    |
| Publications                         | Valider l'entrée biblio |                                                                                                    |
| Bibliothèque                         |                         |                                                                                                    |
| Partenaires                          |                         |                                                                                                    |
| La lettre de                         |                         |                                                                                                    |

Vous êtes ensuite redirigé vers l'entrée bibliographique telle qu'elle est visible sur le site, avec les options classiques plus deux liées à l'activité de modération

| a Item P 0 +                           | Créer                 | à penne meg bangie                                                                                    |
|----------------------------------------|-----------------------|----------------------------------------------------------------------------------------------------|
| Institut des textes<br>manuscrits mode | Ribliothi             | Options classiques                                                                                    |
| Mambras                                | DIDIIOUII             |                                                                                                    |
| Membres                                | Type de document      | Article scientifique                                                                                  |
| Équipes                                | Auteurs               | D'Iorio, Paolo; Bartscherer, Thomas                                                                   |
| Séminaires et                          | Titre                 | Philosophy in an Evolving Web: Principles of Scholarship, Web Technologies, and the Discovery Project |
| Colloques                              | Année de publication  | 2008                                                                                                  |
| Formation                              |                       |                                                                                                    |
| Publications                           | Ajouter à ma biblio   | Suggérer pour l'équipe : Équipe Humanités Numériques Modifier l'entrée biblio                         |
| Bibliothèque                           | Créer un post et édit | ter                                                                                                   |
| Partenaires                            |                       | -                                                                                                    |
|                                        |                       |                                                                                                    |
| La lettre de                           |                       |                                                                                                    |

ADMIN

Voici le détail de la troisième entrée à modérer.

Lorsque les boites sont oranges, cela signifie qu'il faudra prendre une décision.

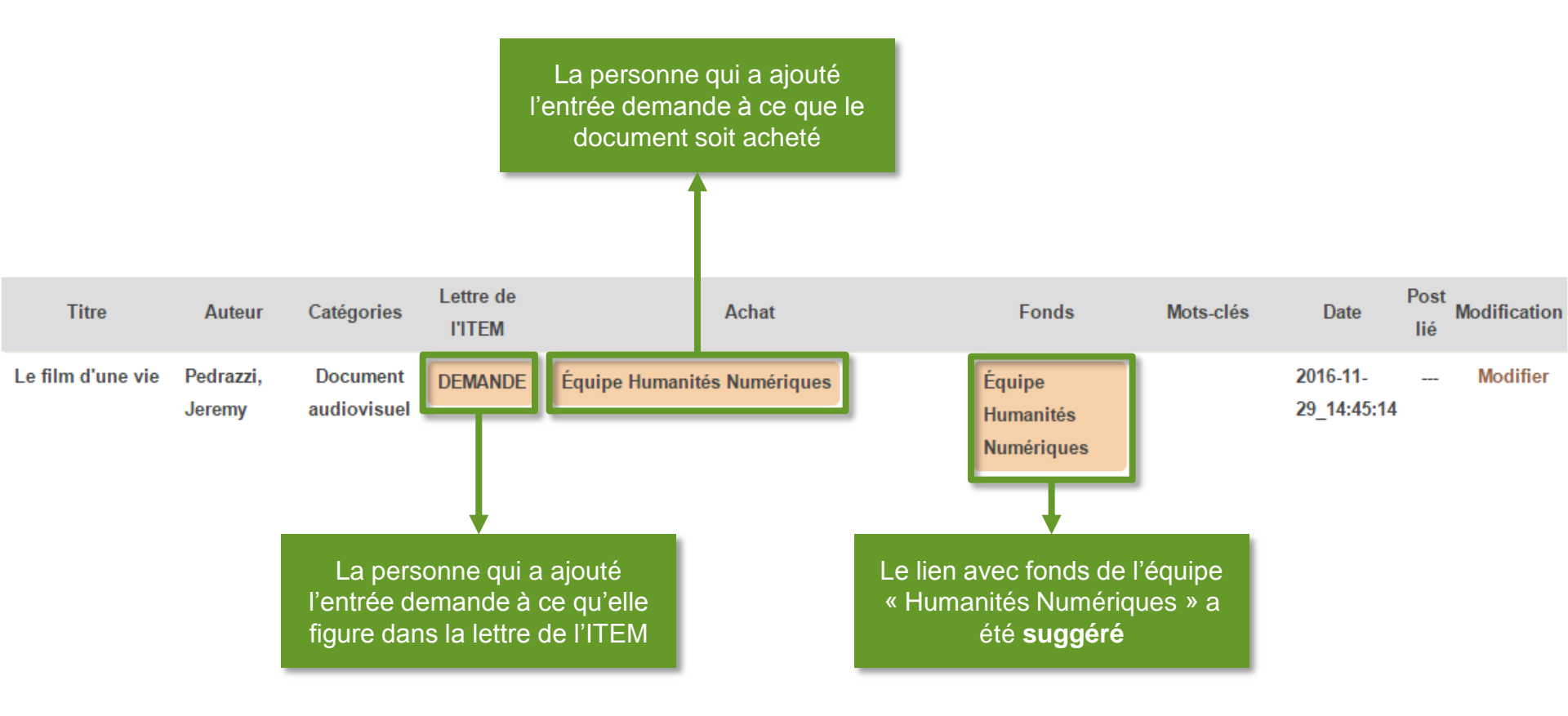

- 2 Supprimer un lien
- 3 Modérer la biblio d'une équipe
- 4 Supprimer l'entrée d'une équipe
- 5 Créer une entrée bibliographique
- 6 Modérer les entrées bibliographiques
- 7 Modérer l'achat de livres ADMIN
- 8 Modérer l'ajout au fonds

#### 7 – Modérer l'achat de livres

Si vous êtes modérateur des achats, vous pouvez accepter ou refuser l'achat lié à une entrée bibliographique

**ADMII** 

| ) 🍪 Item 루 0 🕂 Créer                                                     |          |                       |                     |                         |                                                                                                    | Salutations, Jeremy Pedrazzi 📃 |
|--------------------------------------------------------------------------|----------|-----------------------|---------------------|-------------------------|----------------------------------------------------------------------------------------------------|--------------------------------|
| Institut des textes et<br>manuscrits modernes                            |          | re'e                  | ente                | à mo                    | i comme                                                                                                    |                                |
| L'ITEM                                                                   | Jeremy F | edrazzi               |                     |                         |                                                                                                    | Déconnexion                    |
| Membres                                                                  | 8        |                       |                     |                         |                                                                                                    |                                |
| Équipes                                                                  |          |                       |                     |                         |                                                                                                    |                                |
| Séminaires et                                                            |          |                       |                     | Page pe                 | ersonnelle                                                                                                    |                                |
| Colloques                                                                |          |                       |                     |                         |                                                                                                    |                                |
| Formation                                                                |          |                       |                     |                         |                                                                                                    |                                |
| Publications                                                             |          |                       |                     | For                     | nulaire                                                                                                    |                                |
| Bibliothèque                                                             |          |                       |                     |                         | out the second second second second second second second second second second second second second second second |                                |
| Partenaires                                                              |          |                       |                     |                         |                                                                                                    |                                |
| La lettre de L'ITEM                                                      | Acha     | ts :                  |                     |                         |                                                                                                    |                                |
| Rechercher 🔶                                                             | Année    | Titre                 | Auteurs             | Type de<br>publication  | Pour équipe                                                                                                    |                                |
| ITEM (CNRS/ENS)<br>45, rue d'Ulm<br>75005 Paris<br>Tél. : 01 44 32 30 45 | 2016     | Le film d\'une<br>vie | Pedrazzi,<br>Jeremy | Document<br>audiovisuel | Humanités Numériques - Accepter<br>Humanités Numériques - Refuser                                                | ου                             |

- 2 Supprimer un lien
- 3 Modérer la biblio d'une équipe
- 4 Supprimer l'entrée d'une équipe
- 5 Créer une entrée bibliographique
- 6 Modérer les entrées bibliographiques
- 7 Modérer l'achat de livres
- 8 Modérer l'ajout au fonds ADMIN

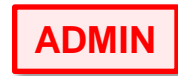

#### 8 – Modérer l'ajout au fonds

Si vous êtes responsable de l'équipe, vous pouvez accepter ou refuser l'ajout au fonds d'une entrée bibliographique

**ADMIN** 

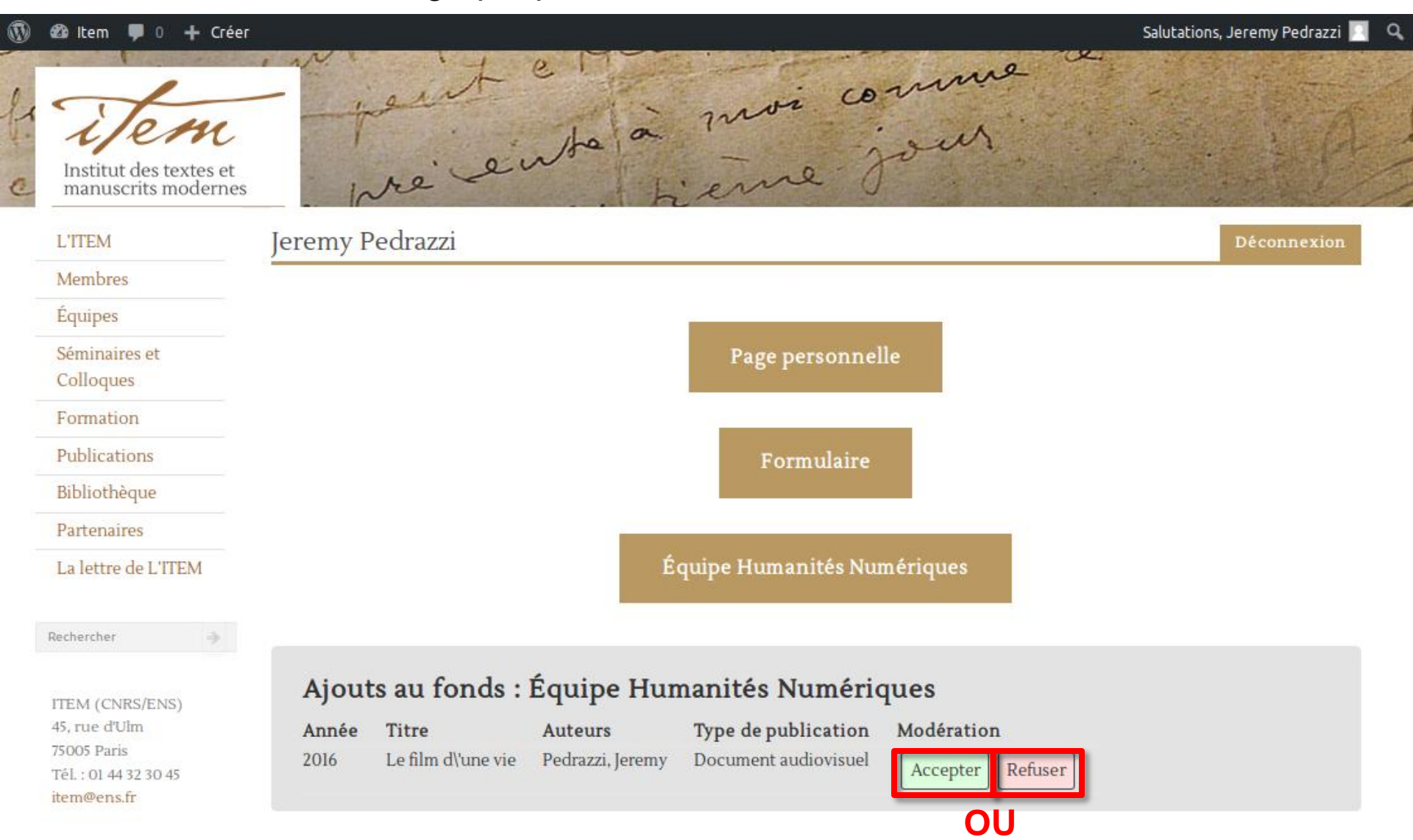